## **Recorded Steps**

This file contains all the steps and information that was recorded to help you describe the recorded steps to others. Before sharing this file, you should verify the following:

- The steps below accurately describe the recording.
- There is no information below or on any screenshots that you do not want others to see.

Passwords or any other text you typed were not recorded, except for function and shortcut keys that you used. You can do the following:

- Review the recorded steps
- Review the recorded steps as a slide show
- Review the additional details

# Steps

Previous Next

**Step 1: (13/12/2022 19:48:00)** User left click on "Application (menu bar)" in "loadmax - SNC SQL Native Client(OLE DB) [Loadmax] - PowerBuilder 2022 - [pbsplus (app) (C:\PBSDEV\Loadmax2022\LoadmaX\PBL\wms\_proj\wms\_proj.pbl) - Project]"

| Ioadmax - SNC SQL Native Client(OLE DB) [Loadmax] -         File       Design         Yun       Tools         Window       Help                                                                                                    | owerBuilder 2022 - [pbsplus (app) (C:\PBSDEV\Loadmax2022\LoadmaX\PBL\wms_proj\wms_proj.pbl) - Project]                                                                                                    |
|----------------------------------------------------------------------------------------------------|----------------------------------------------------------------------------------------------------|
| Image: Constraint of the state of the state of the st             | 🖌 📰 🗔 🔝 🛄 🥃 🗹 🛨 🖳 🗐 🐼 ଲ Kappen 🦝 🦓 👘 👘 🦉 👘 Pause Rec                                                                                                    |
| Ob<br>SnspDev_<br>X                                                                                                    | 🔁 pbsplus 🗙                                                                                                    |
| App (C:\PBSDEV\Loadmax2022\Loadmax2022\Frippfcapsrv.pbl (C:\PBSDEV\Loadmax2022\Frippfcapsrv.pbl (C:\PBSDEV\Loadmax2022\Frippfcapsvv.pbl (C:\PBSDEV\Loadmax2022\Frippfcapsrv.pbl (C:\PBSDEV\Loadma | Seneral       Libraries       Version       Security       Run         Executable file name:       C:\PBSDEV\Loadmax2022\LoadmaX\PBL\Joadmax.exe          Resource file name:          Project build options          Project build options          @ Prompt for overwrite       Rebuild:       Incremental         ØWindows classic style       @ Eull         Code generation options          @ Proge       Platform:       32-bit         Machine code           @ Trace information          Optimization:       Speed |
| Default<br>Run: Run of pbsplus (19:46:59)<br>Finished Run of pbsplus (19:46:59)                                                                                                    |                                                                                                    |

Step 1 screenshot.

Step 2: (13/12/2022 19:48:05) User left click on "Run CTRL+R (menu item)"

| Image: state of the state of the        | Incremental Build Workspace<br>Full Build Workspace<br>Deploy Workspace<br>Incremental Build app<br>Full Build app<br>Deploy app<br>Debug app<br>Select and Debug<br>Run app<br>Select and Run<br>Skip Operation<br>Stop Operation | Image: Second Security   Image: Second Security   Image: Second Security   Image: Security   Image: Security <t< th=""></t<> |
|----------------------------------------------------------------------------------------------------|----------------------------------------------------------------------------------------------------|----------------------------------------------------------------------------------------------------|
| SinapDev       Image: Constraint of the second of the second                                    | Incremental Build app<br>Full Build app<br>Deploy app<br>Debug app<br>Select and Debug<br>Run app<br>Select and Run<br>Skip Operation<br>Stop Operation                                                                            | Pbsplus       ×         eneral       Libraries       Version       Security       Run         Executable file name:       C:\PBSDEV\Loadmax2022\LoadmaX\PBL\loadmax.exe          Resource file name:          Project build options                                                                                                    |
| SnapDev_<br>                                                                                                    | Full Build app<br>Deploy app<br>Debug app<br>Select and Debug<br>Run app<br>Select and Run<br>Skip Operation<br>Stop Operation                                                                                                    | 3       pbsplus       ×         eneral       Libraries       Version       Security       Run         Executable file name:       C:\PBSDEV\Loadmax2022\LoadmaX\PBL\Joadmax.exe          Resource file name:          Project build options                                                                                                    |
| app (C                                                                                                    | Deploy app<br>Debug app<br>Select and Debug<br>Run app<br>Select and Run<br>Skip Operation<br>Stop Operation                                                                                                    | Posplus       ×         eneral       Libraries       Version       Security       Run         Executable file name:       C:\PBSDEV\Loadmax2022\LoadmaX\PBL\Joadmax.exe          Resource file name:          Project build options                                                                                                    |
|                                                                                                    | Debug app<br>Select and Debug<br>Run app<br>Select and Run<br>Skip Operation<br>Stop Operation                                                                                                    | eneral       Libraries       Version       Security       Run         Executable file name:       C:\PBSDEV\Loadmax2022\LoadmaX\PBL\Joadmax.exe          Resource file name:          Project build options                                                                                                    |
|                                                                                                    | Select and Debug<br>Run app<br>Select and Run<br>Skip Operation<br>Stop Operation                                                                                                    | Executable file name: C:\PBSDEV\Loadmax2022\LoadmaX\PBL\Joadmax.exe<br>Resource file name:<br>Project build options                                                                                                    |
|                                                                                                    | Run app<br>Select and Run<br>Skip Operation<br>Stop Operation                                                                                                    | Executable file name:       C:\PBSDEV\Loadmax2022\LoadmaX\PBL\Joadmax.exe         Resource file name:          Project build options                                                                                                    |
| ⊕                                                                                                    | Select and Run<br>Skip Operation<br>Stop Operation                                                                                                    | Project build options                                                                                                    |
| ⊕                                                                                                    | Skip Operation<br>Stop Operation                                                                                                    | Project build options                                                                                                    |
| ± <mark>015</mark> wms<br>±015 wms                                                                                                    | Stop Operation                                                                                                    | Project build options                                                                                                    |
| E wms                                                                                                    |                                                                                                    |                                                                                                    |
| + WINS / W                                                                                                    | Next Error/Message                                                                                                    | Prompt for overwrite Rebuild: Incremental                                                                                                    |
| 🗄 🚻 wms 🎪 👔                                                                                                    | Previous Error/Message                                                                                                    | ✓ Windows dassic style                                                                                                    |
| wms     pbsfunc.pbl (C:\PBSDEV\Loadmax2022\Loa     pfcapsrv.pbl (C:\PBSDEV\Loadmax2022\Fra     pfcdwsrv.pbl (C:\PBSDEV\Loadmax2022\Fra     pfcmain.pbl (C:\PBSDEV\Loadmax2022\Fra     pfcutil.pbl (C:\PBSDEV\Loadmax2022\Fra     pfcwnsrv.pbl (C:\PBSDEV\Loadmax2022\Fra     pfcwnsrv.pbl (C:\PBSDEV\Loadmax2022\Fra     pfcwnsrv.pbl (C:\PBSDEV\Loadmax2022\Fra     pfeapsrv.pbl (C:\PBSDEV\Loadmax2022\Fra     pfeapsrv.pbl |                                                                                                    | Code generation options <ul> <li>Pcode</li> <li>Platform:</li> <li>32-bit</li> <li>Machine code</li> <li>Irace information</li> <li>Error context information</li> <li>Optimization:</li> <li>Speed</li> </ul>                                                                                                    |

Step 2 screenshot.

Step 3: (13/12/2022 19:48:08) User left click on "Logon (window)" in "Logon"

#### 🔝 LoadmaX

\*File \*Edit \*View \*Operations \*Reference \*Reports \*Window \*Help

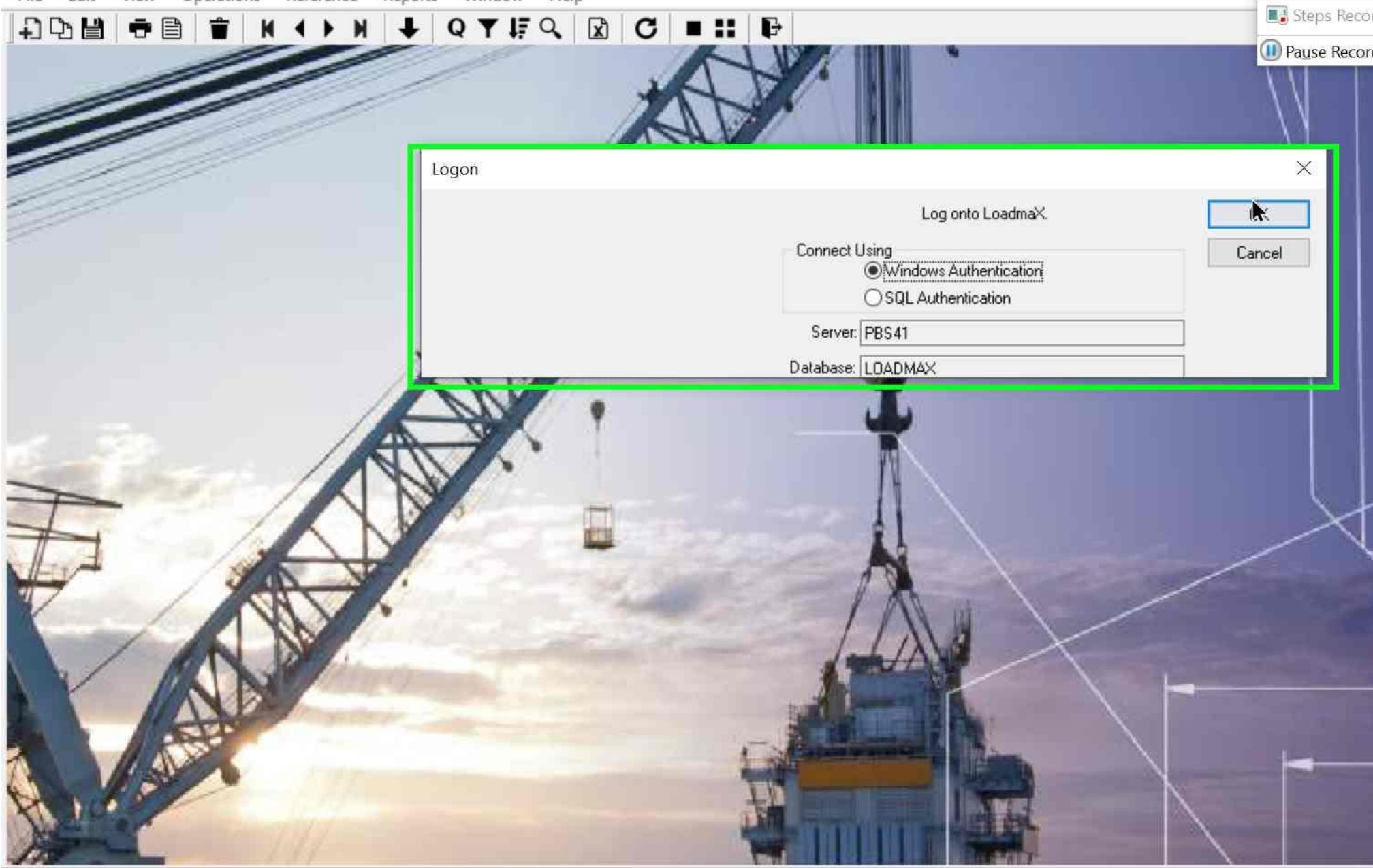

Ready

Step 3 screenshot.

Step 4: (13/12/2022 19:48:09) User left click on "OK (button)" in "Logon"

#### 🔝 LoadmaX

\*File \*Edit \*View \*Operations \*Reference \*Reports \*Window \*Help

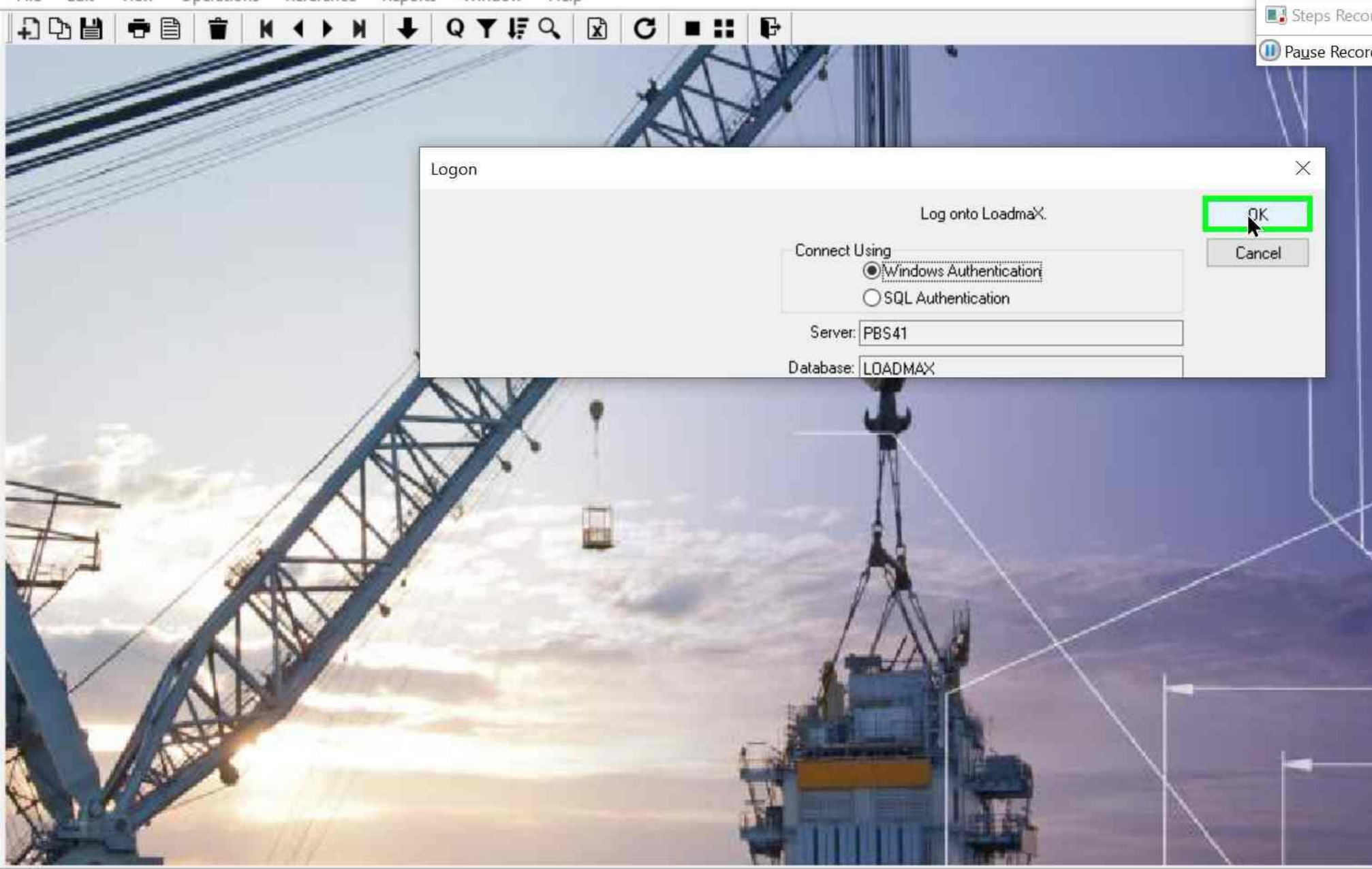

Ready

Step 4 screenshot.

Step 5: (13/12/2022 19:48:11) User left click on "OK (button)" in "of\_test"

#### 🔝 LoadmaX

\*File \*Edit \*View \*Operations \*Reference \*Reports \*Window \*Help

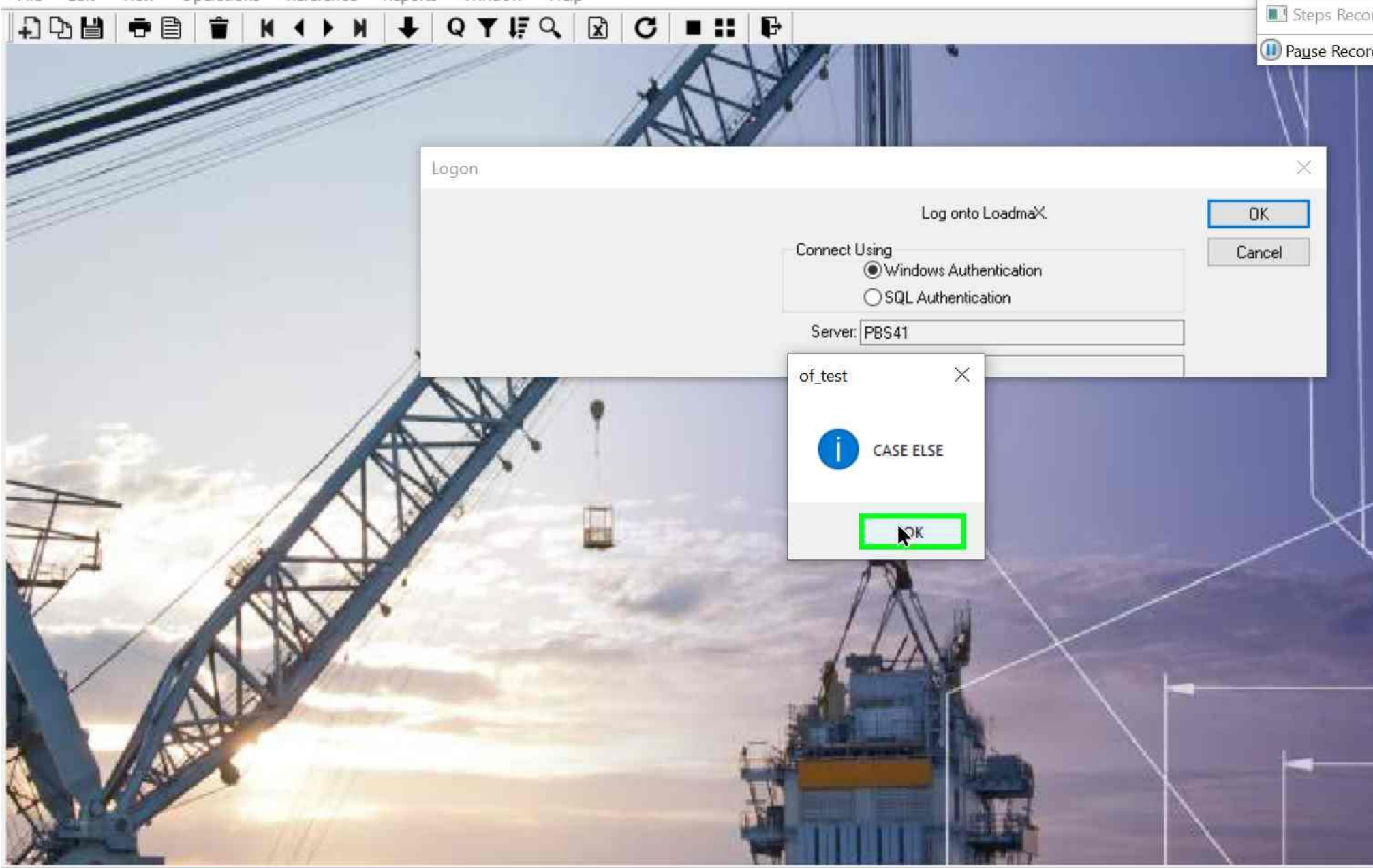

Ready

Step 5 screenshot.

## Previous Next

Step 6: (13/12/2022 19:48:15) User left click on "Close (button)" in "LoadmaX - In use by: USER 01 - Platform: TEST Sample Platform"

LoadmaX - In use by: USER 01 - Platform: TEST Sample Platform \*File \*Edit \*View \*Operations \*Reference \*Reports \*Window \*Help 🔳 Steps Reco Print Preview Delete Ð D NewCopy Save. ↓**F** Sort 
 Q
 X
 C

 Find
 Save as Ex...
 Refresh
 ÷ M Q M ٠ • Y I Pause Recor WorkFlow Query Mode Filter New Print First Prior Next Last Close

#### **Previous Next**

**Step 7: (13/12/2022 19:48:17)** User left click on "loadmax - SNC SQL Native Client(OLE DB) [Loadmax] - PowerBuilder 2022 - [pbsplus (app) (C:\PBSDEV\Loadmax2022\LoadmaX\PBL\wms\_proj\wms\_proj.pbl) - Project] (window)" in "loadmax - SNC SQL Native Client(OLE DB) [Loadmax] - PowerBuilder 2022 - [pbsplus (app) (C:\PBSDEV\Loadmax2022\LoadmaX\PBL\wms\_proj\wms\_proj.pbl) - Project]"

| Ioadmax - SNC SQL Native Client(OLE DB) [Loadmax]                                                                                                    | - PowerBuilder 2022 - [pbsplus (app) (C:\PBSDEV\Loadmax2022\LoadmaX\PBL\wms_proj\wms_proj.pbl) - Project]                                                                                                    |
|----------------------------------------------------------------------------------------------------|----------------------------------------------------------------------------------------------------|
| File Design Run Tools Window Help                                                                                                    | Image: Steps Reconstruction         Image: Steps Reconstruction         Image: Steps Reconstruction |
| app (C:\PBSDEV\Loadmax2022\Loadmax<br>wms_proj.pbl (C:\PBSDEV\Loadmax2022\Lc<br>wms_app.pbl (C:\PBSDEV\Loadmax2022\Lc<br>wms_ddw.pbl (C:\PBSDEV\Loadmax2022\Lc<br>wms_ddw.pbl (C:\PBSDEV\Loadmax2022\Lo<br>wms_br.pbl (C:\PBSDEV\Loadmax2022\Lo<br>wms_dw.pbl (C:\PBSDEV\Loadmax2022\Lo<br>wms_dw.pbl (C:\PBSDEV\Loadmax2022\Lo<br>wms_rptw.pbl (C:\PBSDEV\Loadmax2022\Lo<br>wms_rptw.pbl (C:\PBSDEV\Loadmax2022\Lo<br>wms_rptw.pbl (C:\PBSDEV\Loadmax2022\Lo<br>wms_rpt0.pbl (C:\PBSDEV\Loadmax2022\Lo<br>wms_rpt0.pbl (C:\PBSDEV\Loadmax2022\Lo<br>pbsfunc.pbl (C:\PBSDEV\Loadmax2022\L<br>wms_rpd2.pbl (C:\PBSDEV\Loadmax2022\Lo<br>pfcapsrv.pbl (C:\PBSDEV\Loadmax2022\Lo<br>pfcapsrv.pbl (C:\PBSDEV\Loadmax2022\Fra<br>pfcdwsrv.pbl (C:\PBSDEV\Loadmax2022\Fra<br>pfcdwsrv.pbl (C:\PBSDEV\Loadmax2022\Fra<br>pf | General       Libraries       Close       Security       Run         Executable file name:       C:\PBSDEV\Loadmax2022\LoadmaX\PBL\Joadmax.exe          Resource file name:          Project build options          Project build options          Origination options          Odd generation options          Odd generation options          Odd generation options          Odd generation options          Odd generation options          Odd generation options          Optimization:       Speed                                                                                                    |
| Default           Run: Run of pbsplus (19:46:59)           Finished Run of pbsplus (19:46:59)                                                                                                    |                                                                                                    |

Step 7 screenshot.

Previous Next **Step 8: (13/12/2022 19:48:19)** User right click on "loadmax\_cloud (tree item)" in "loadmax - SNC SQL Native Client(OLE DB) [Loadmax] -PowerBuilder 2022"

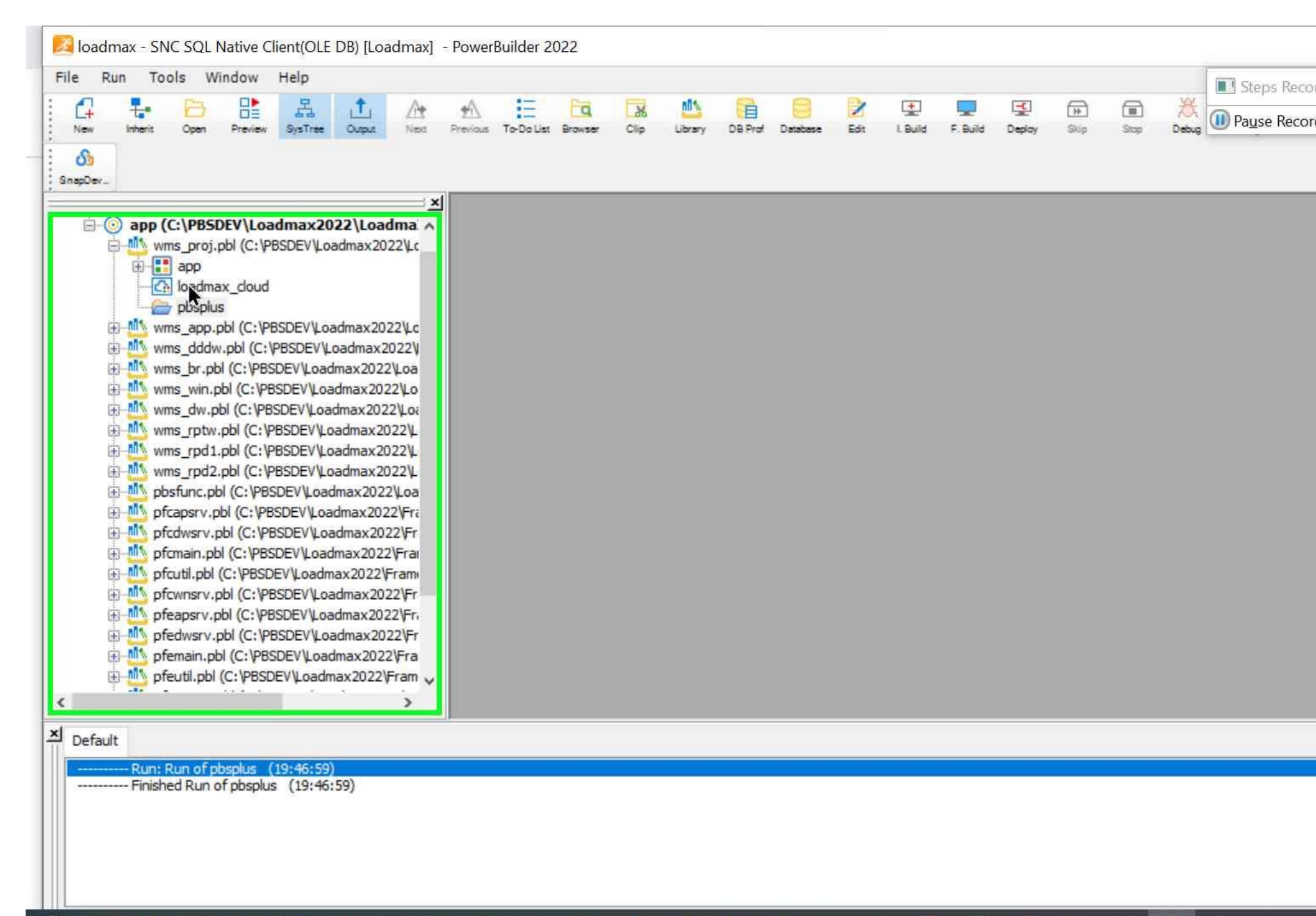

Step 8 screenshot.

Step 9: (13/12/2022 19:48:25) User left double click on "Edit (menu item)"

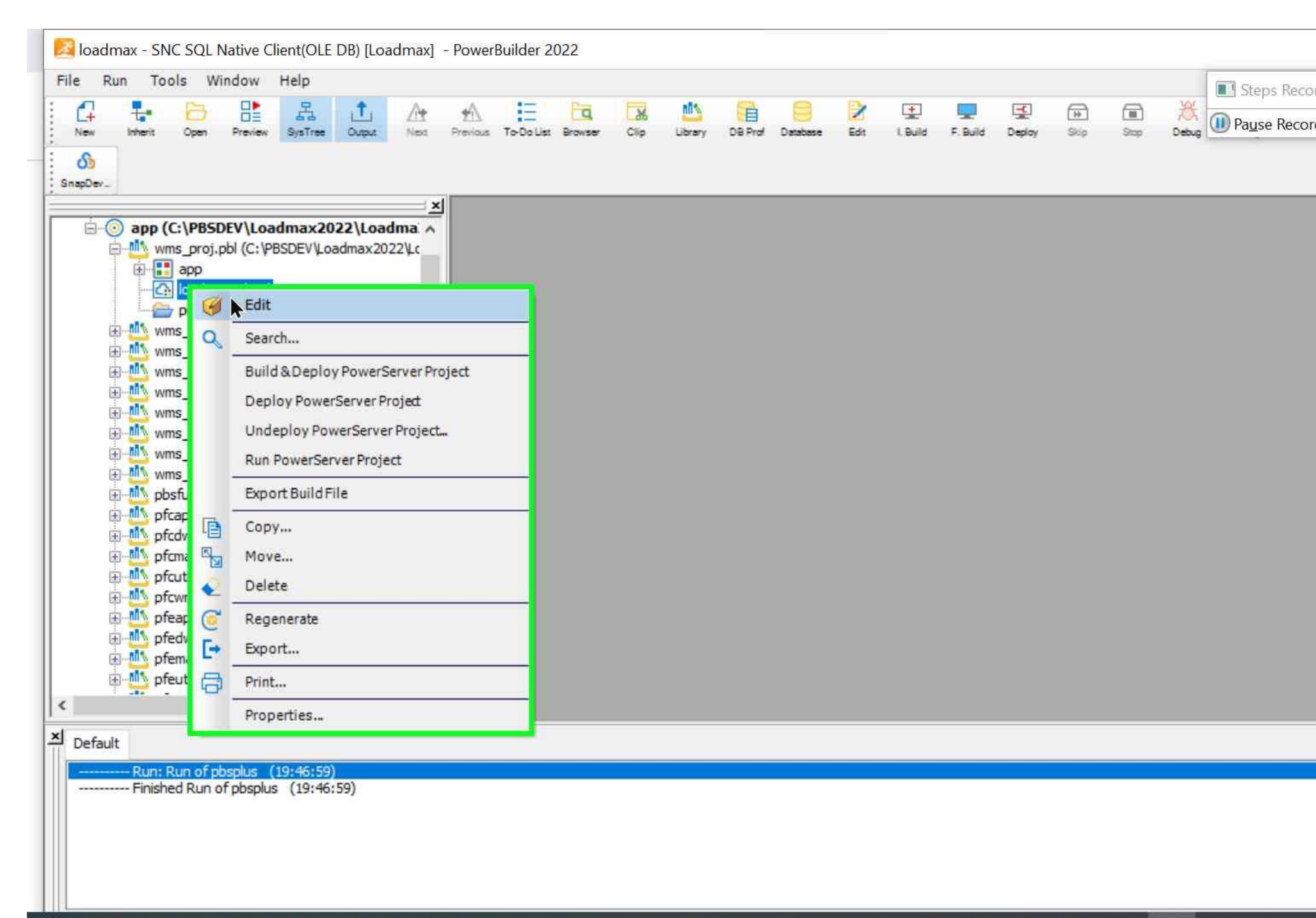

## **Previous Next**

**Step 10: (13/12/2022 19:48:29)** User left click on "loadmax - SNC SQL Native Client(OLE DB) [Loadmax] - PowerBuilder 2022 - [loadmax\_cloud (app) (C:\PBSDEV\Loadmax2022\LoadmaX\PBL\wms\_proj\wms\_proj.pbl) - Proj] (window)" in "loadmax - SNC SQL Native Client(OLE DB) [Loadmax] - PowerBuilder 2022 - [loadmax\_cloud (app) (C:\PBSDEV\Loadmax2022\LoadmaX\PBL\wms\_proj.pbl) - Proj]"

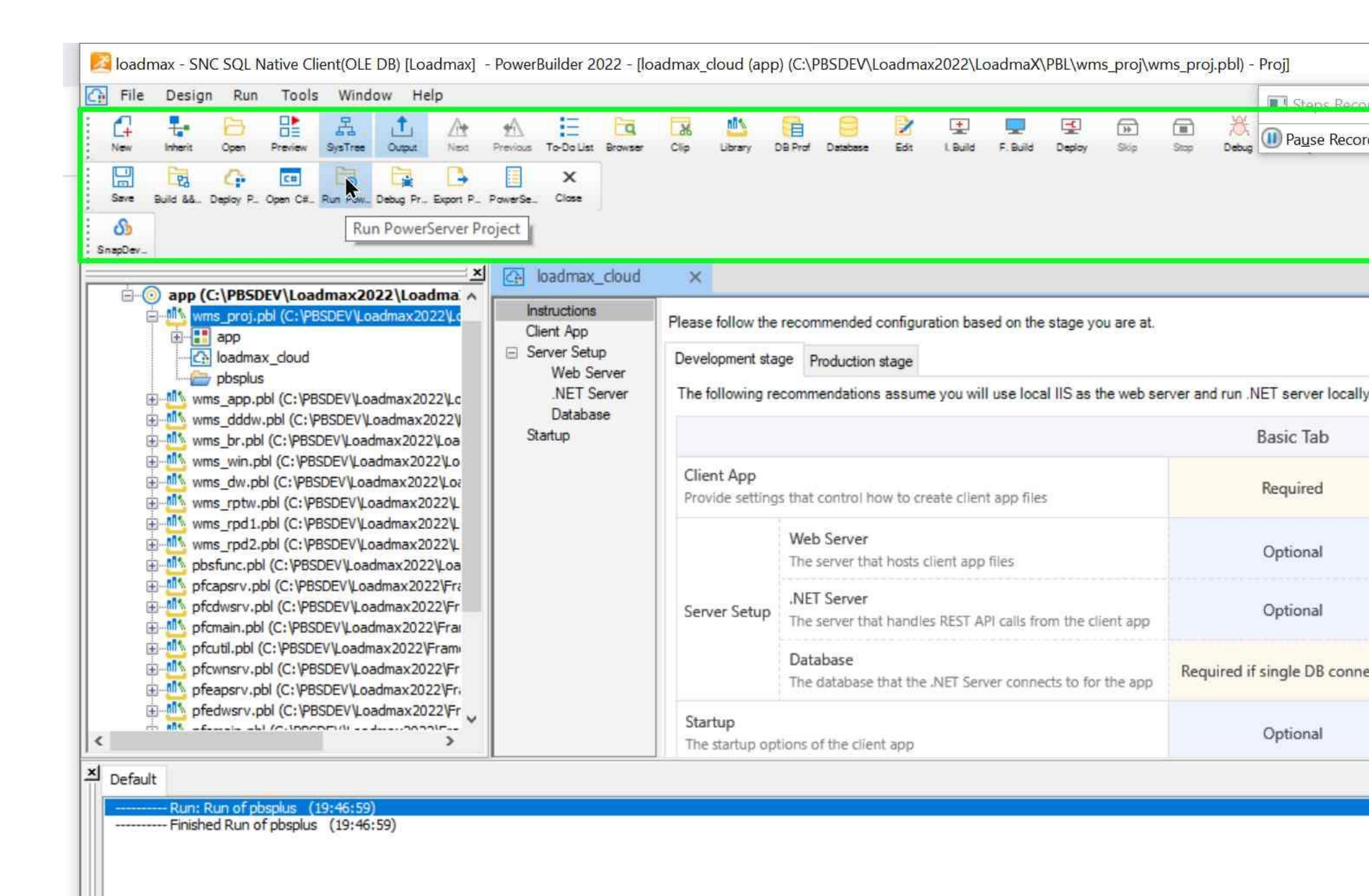

Step 10 screenshot.

Step 11: (13/12/2022 19:48:40) User left click on "OK (button)" in "Logon"

LoadmaX (For Development Use Only)

File Edit View Operations Reference Reports Window Help

| Logon<br>Log onto LoadmaX.<br>Connect Using<br>©Windows Authentication<br>O SQL Authentication<br>Server: PBS41<br>Database: LOADMAX | ₽₩ ● ₽ ₩ < | ▶ N <b>↓</b> Q <b>↓</b> IF Q 🗵 | C   = ::   F         | Step      |
|----------------------------------------------------------------------------------------------------|------------|--------------------------------|----------------------|-----------|
| Logon<br>Log onto LoadmaX.<br>Connect Using<br>O SQL Authentication<br>Server: PBS41<br>Database: LOADMAX                            |            |                                |                      |           |
| Logon<br>Log onto LoadmaX.<br>Connect Using<br>OSQL Authentication<br>Server: PBS41<br>Database: LOADMAX                             |            |                                |                      |           |
| Log onto LoadmaX.<br>Connect Using<br>©Windows Authentication<br>O SQL Authentication<br>Server: PBS41<br>Database: LOADMAX          |            | Logon                          |                      | ×         |
| Connect Using<br>©Windows Authenticationi<br>O SQL Authentication<br>Server: PBS41<br>Database: LOADMAX                              |            |                                | Log onto LoadmaX.    | <u>ak</u> |
| O SQL Authentication<br>Server: PBS41<br>Database: LOADMAX                                                                           |            |                                | Connect Using        | Cancel    |
| Server: PBS41 Database: LOADMAX                                                                                                    |            |                                | O SQL Authentication |           |
| Database: LOADMAX                                                                                                    |            |                                | Server: PBS41        |           |
|                                                                                                    |            |                                | Database: LOADMAX    |           |
|                                                                                                    |            |                                |                      |           |
|                                                                                                    |            |                                |                      |           |
|                                                                                                    |            |                                |                      |           |
|                                                                                                    |            |                                |                      |           |
|                                                                                                    |            |                                |                      |           |
|                                                                                                    |            |                                |                      |           |
|                                                                                                    |            |                                |                      |           |
|                                                                                                    |            |                                |                      |           |
|                                                                                                    |            |                                |                      |           |

Step 11 screenshot.

Step 12: (13/12/2022 19:48:50) User left click on "OK (button)" in "Logon"

LoadmaX (For Development Use Only)

File Edit View Operations Reference Reports Window Help

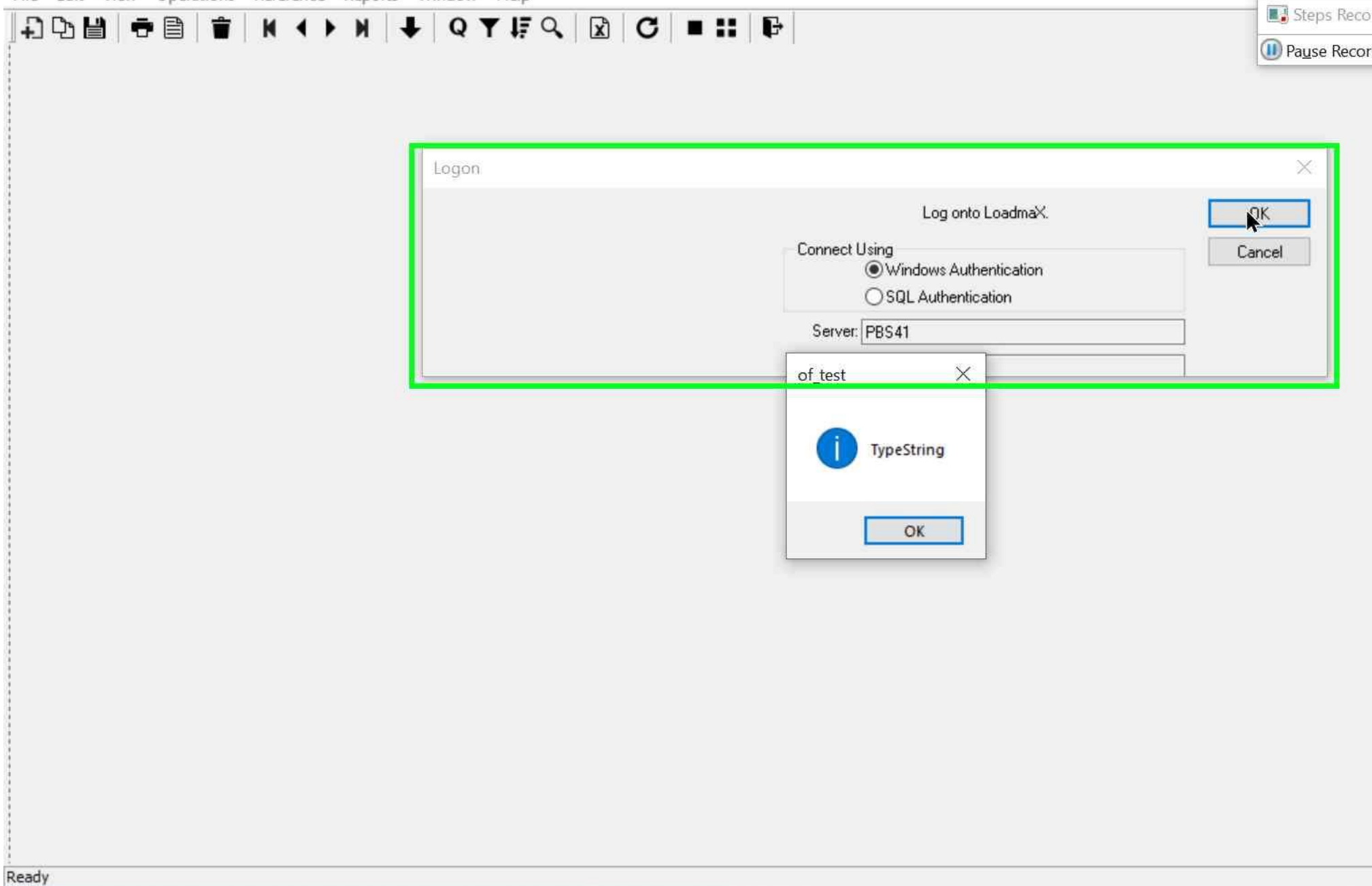

Step 12 screenshot.

Step 13: (13/12/2022 19:48:52) User left click on "OK (button)" in "of\_test"

LoadmaX (For Development Use Only)

File Edit View Operations Reference Reports Window Help

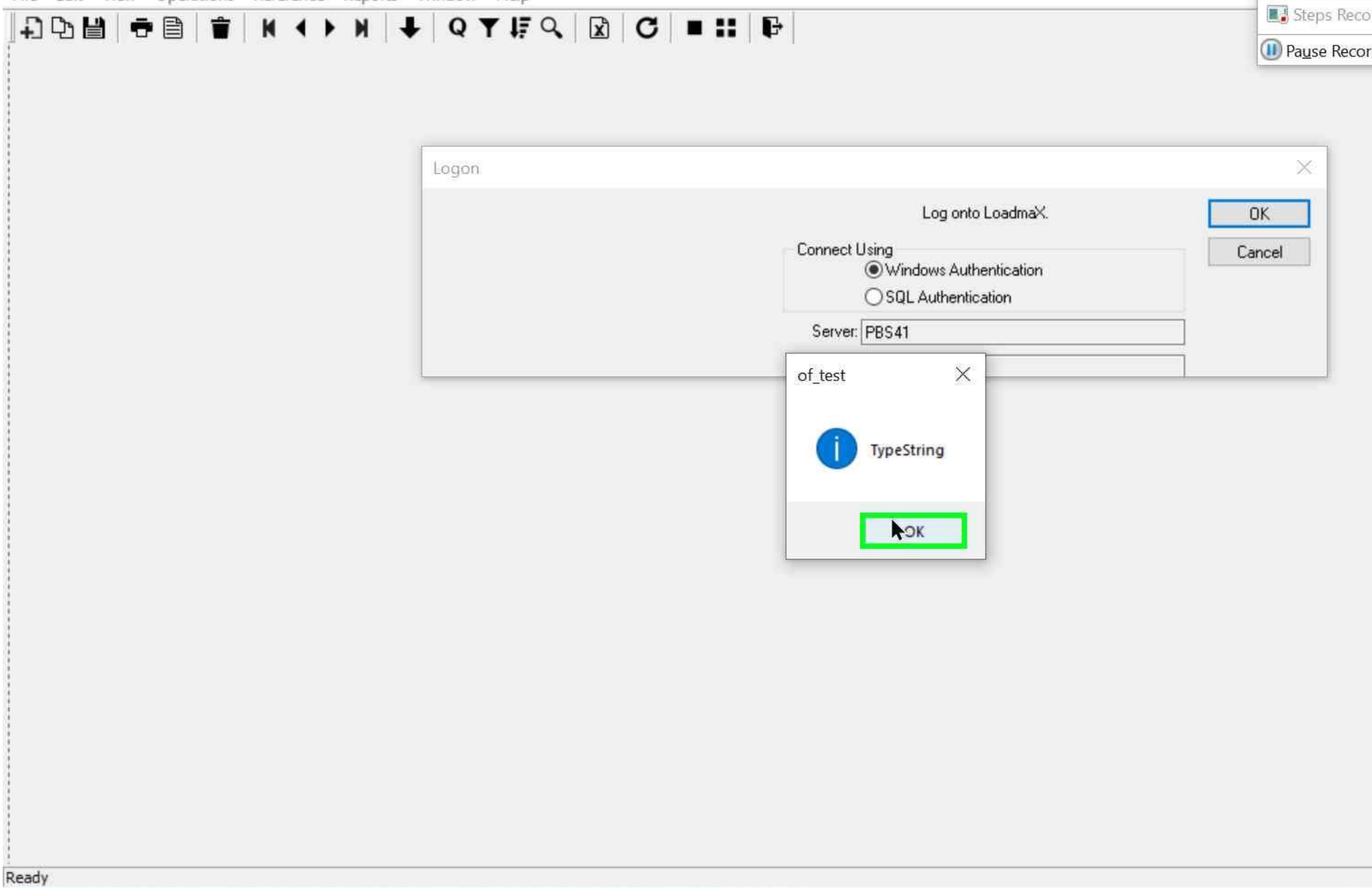

Step 13 screenshot.

Step 14: (13/12/2022 19:48:54) User left click on "OK (button)" in "System Error"

LoadmaX (For Development Use Only)

File Edit View Operations Reference Reports Window Help

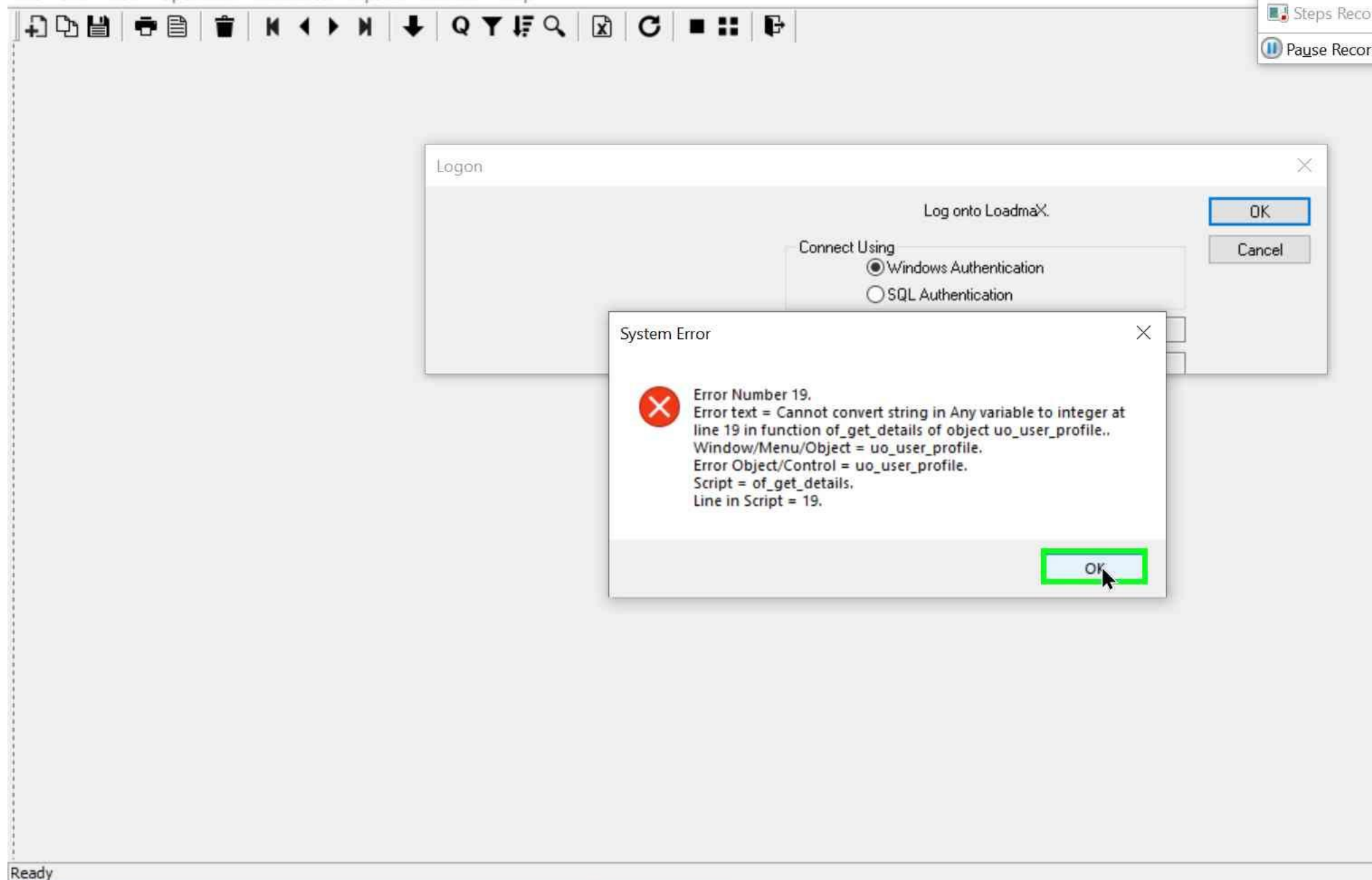

Step 14 screenshot.

Return to top of page ...

## **Additional Details**

The following section contains the additional details that were recorded. These details help accurately identify the programs and UI you used in this recording. This section may contain text that is internal to programs that only very advanced users or programmers may understand. Please review these details to ensure that they do not contain any information that you would not like others to see.

Recording Session: 13/12/2022 19:47:53 - 19:49:01

Recorded Steps: 14, Missed Steps: 0, Other Errors: 0

Operating System: 19041.1.amd64fre.vb\_release.191206-1406 10.0.0.2.48

Step 1: User left click on "Application (menu bar)" in "loadmax - SNC SQL Native Client(OLE DB) [Loadmax] - PowerBuilder 2022 - [pbsplus (app) (C:\PBSDEV\Loadmax2022\LoadmaX\PBL\wms\_proj\wms\_proj.pbl) - Project]" Program: Appeon PowerBuilder 2022, 22.0.0.1892, Appeon, PB220.EXE, PB220.EXE UI Elements: Application, loadmax - SNC SQL Native Client(OLE DB) [Loadmax] - PowerBuilder 2022 - [pbsplus (app) (C:\PBSDEV\Loadmax2022\LoadmaX\PBL\wms\_proj\wms\_proj.pbl) - Project], PBFRAME

Step 2: User left click on "Run CTRL+R (menu item)" Program: Appeon PowerBuilder 2022, 22.0.0.1892, Appeon, PB220.EXE, PB220.EXE UI Elements: Run CTRL+R, Run, #32768, loadmax - SNC SQL Native Client(OLE DB) [Loadmax] - PowerBuilder 2022 - [pbsplus (app) (C:\PBSDEV\Loadmax2022\LoadmaX\PBL\wms\_proj\wms\_proj.pbl) - Project], PBFRAME Step 3: User left click on "Logon (window)" in "Logon" Program: PowerBuilder 64-bit debugging service, 22.0.0.1892, Appeon Limited, PB220DEBUGSERVICE\_X64.EXE, PB220DEBUGSERVICE\_X64.EXE UI Elements: Logon, FNWNS3, LoadmaX, FNWND3

Step 4: User left click on "OK (button)" in "Logon" Program: PowerBuilder 64-bit debugging service, 22.0.0.1892, Appeon Limited, PB220DEBUGSERVICE\_X64.EXE, PB220DEBUGSERVICE\_X64.EXE UI Elements: OK, Button, Logon, FNWNS3, LoadmaX, FNWND3

Step 5: User left click on "OK (button)" in "of\_test" Program: PowerBuilder 64-bit debugging service, 22.0.0.1892, Appeon Limited, PB220DEBUGSERVICE\_X64.EXE, PB220DEBUGSERVICE\_X64.EXE UI Elements: OK, Button, of\_test, #32770, Logon, FNWNS3, LoadmaX, FNWND3

Step 6: User left click on "Close (button)" in "LoadmaX - In use by: USER 01 - Platform: TEST Sample Platform" Program: PowerBuilder 64-bit debugging service, 22.0.0.1892, Appeon Limited, PB220DEBUGSERVICE\_X64.EXE, PB220DEBUGSERVICE\_X64.EXE UI Elements: Close, LoadmaX - In use by: USER 01 - Platform: TEST Sample Platform, FNWND3

Step 7: User left click on "loadmax - SNC SQL Native Client(OLE DB) [Loadmax] - PowerBuilder 2022 - [pbsplus (app) (C:\PBSDEV\Loadmax2022\LoadmaX\PBL\wms\_proj\wms\_proj.pbl) - Project] (window)" in "loadmax - SNC SQL Native Client(OLE DB) [Loadmax] - PowerBuilder 2022 - [pbsplus (app) (C:\PBSDEV\Loadmax2022\LoadmaX\PBL\wms\_proj\wms\_proj.pbl) - Project]" Program: Appeon PowerBuilder 2022, 22.0.0.1892, Appeon, PB220.EXE, PB220.EXE UI Elements: DYTAB, loadmax - SNC SQL Native Client(OLE DB) [Loadmax] - PowerBuilder 2022 - [pbsplus (app) (C:\PBSDEV\Loadmax2022\LoadmaX\PBL\wms\_proj\wms\_proj.pbl) - Project], PBFRAME

Step 8: User right click on "loadmax\_cloud (tree item)" in "loadmax - SNC SQL Native Client(OLE DB) [Loadmax] - PowerBuilder 2022" Program: Appeon PowerBuilder 2022, 22.0.0.1892, Appeon, PB220.EXE, PB220.EXE

UI Elements: loadmax\_cloud, PBTreeView32\_100, \_UBBrowserViewParentClass\_, \_PLViewClass\_, pbwork0, Library, pbsheet0, loadmax - SNC SQL Native Client(OLE DB) [Loadmax] - PowerBuilder 2022, PBFRAME

Step 9: User left double click on "Edit (menu item)" Program: Appeon PowerBuilder 2022, 22.0.0.1892, Appeon, PB220.EXE, PB220.EXE UI Elements: Edit, Context, #32768

Step 10: User left click on "loadmax - SNC SQL Native Client(OLE DB) [Loadmax] - PowerBuilder 2022 - [loadmax\_cloud (app) (C:\PBSDEV\Loadmax2022\LoadmaX\PBL\wms\_proj\wms\_proj.pbl) - Proj] (window)" in "loadmax - SNC SQL Native Client(OLE DB) [Loadmax] - PowerBuilder 2022 - [loadmax\_cloud (app) (C:\PBSDEV\Loadmax2022\LoadmaX\PBL\wms\_proj\wms\_proj.pbl) - Proj]" Program: Appeon PowerBuilder 2022, 22.0.0.1892, Appeon, PB220.EXE, PB220.EXE UI Elements: FNFIXEDBAR, loadmax - SNC SQL Native Client(OLE DB) [Loadmax] - PowerBuilder 2022 - [loadmax\_cloud (app) (C:\PBSDEV\Loadmax2022\LoadmaX\PBL\wms\_proj\wms\_proj.pbl) - Proj], PBFRAME

Step 11: User left click on "OK (button)" in "Logon" Program: LOADMAX\_CLOUD.EXE, LOADMAX\_CLOUD.EXE UI Elements: OK, Button, Logon, FNWNS3, LoadmaX (For Development Use Only), FNWND3

Step 12: User left click on "OK (button)" in "Logon" Program: LOADMAX\_CLOUD.EXE, LOADMAX\_CLOUD.EXE UI Elements: OK, Button, Logon, FNWNS3, LoadmaX (For Development Use Only), FNWND3

Step 13: User left click on "OK (button)" in "of\_test" Program: LOADMAX\_CLOUD.EXE, LOADMAX\_CLOUD.EXE UI Elements: OK, Button, of\_test, #32770, Logon, FNWNS3, LoadmaX (For Development Use Only), FNWND3

Step 14: User left click on "OK (button)" in "System Error" Program: LOADMAX\_CLOUD.EXE, LOADMAX\_CLOUD.EXE UI Elements: OK, Button, System Error, #32770, Logon, FNWNS3, LoadmaX (For Development Use Only), FNWND3 Return to top of page...